## VISA PÅ TV

Visar ikoner och datum/tid på TV-skärmen.

| Inställning | Detaljer                                 |
|-------------|------------------------------------------|
| AV          | Visar inte ikoner och datum/tid på TV:n. |
| PÅ          | Visar ikoner och datum/tid på TV:n.      |

## Visa motivet

1 Tryck på MENU för att visa menyn.

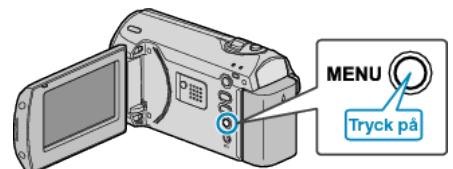

2 Välj "ANSLUTN. INSTÄLLN." med ZOOM/SELECT-reglaget och tryck på OK.

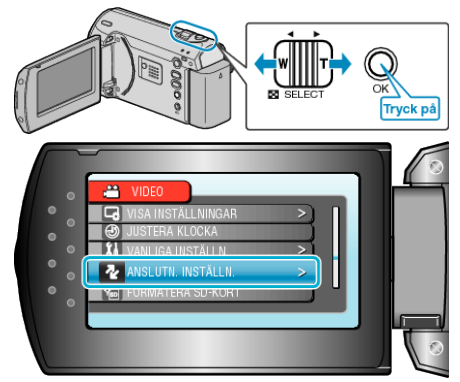

3 Välj "VISA PÅ TV" och tryck på OK.

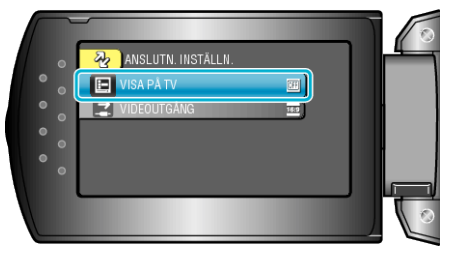